# 中学・中等入学者選抜に係る Web 出願(志願者用)マニュアル

# 茨城県教育委員会

令和5年9月

目 次

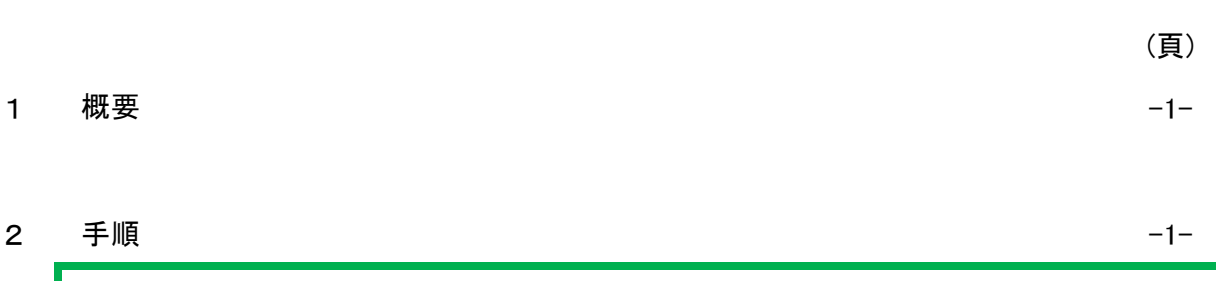

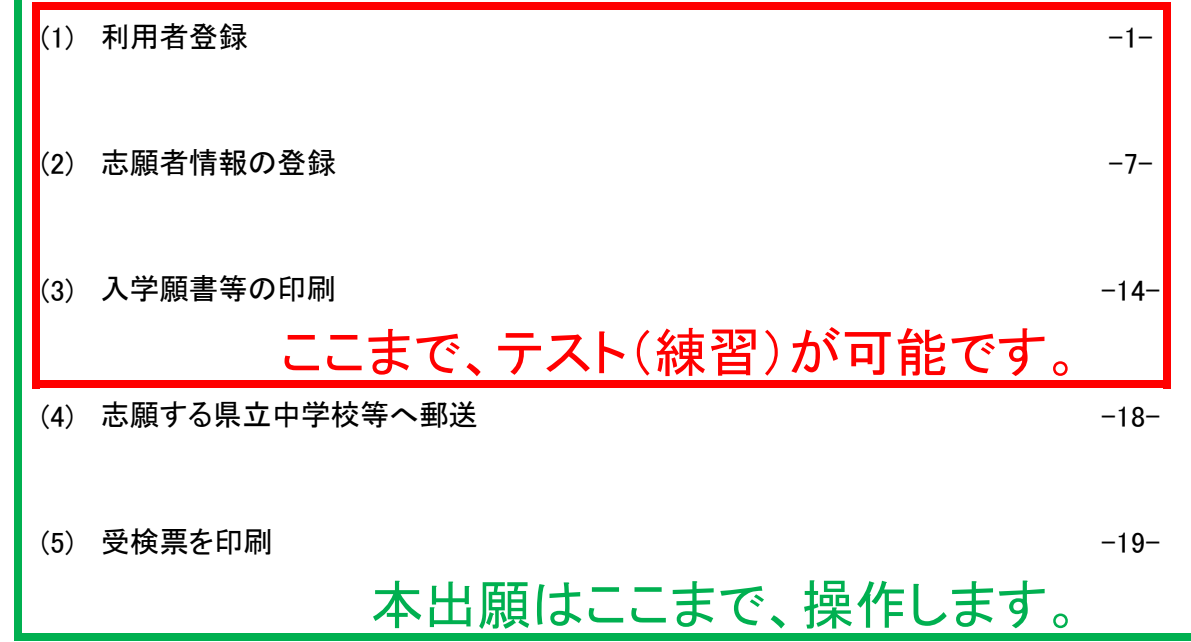

1 概要

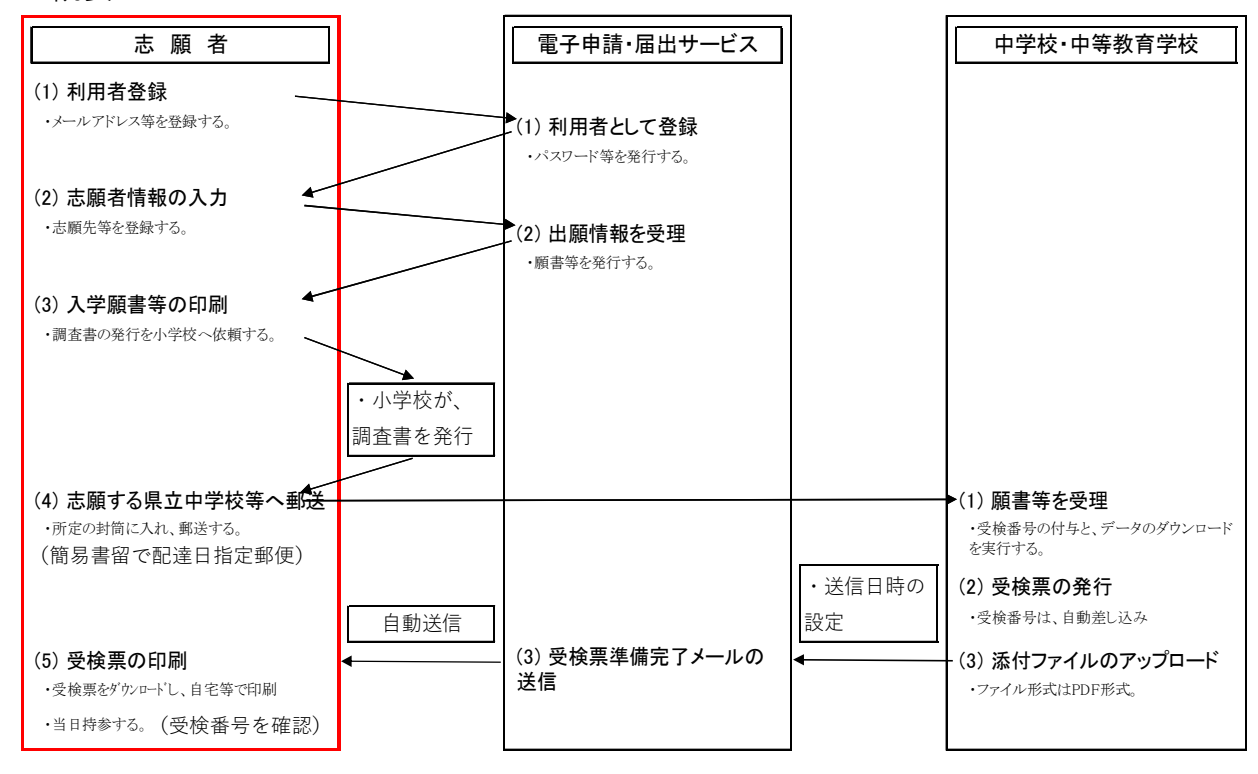

#### 2 手順

#### (1)利用者登録

ア パソコンでの操作を推奨しています。

タブレットやスマートフォンでも入力可能ですが、機種によって、志願者情報の入力や入学願書等のPDF出力に 手間がかかる場合があります。

イ 出願の登録をするためのページ(URL)は、下記のとおり。

https://apply.e-tumo.jp/pref-ibaraki-u/offer/offerList\_detail?tempSeq=43375

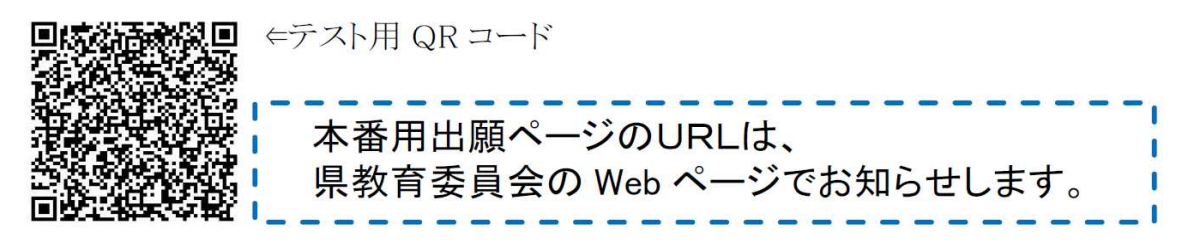

ウ 新規での登録になりますので、「利用者登録」のボタンをクリックしてください。

| いばらき<br>・<br>・<br>・<br>申請団体選択 | 電子申請・届出サービス 【〇〇市】 (100年) 利用者登録                                                                                      |
|-------------------------------|----------------------------------------------------------------------------------------------------|
| 手続き申込<br>利用者ログイ               | <ul> <li>&gt; ₱込内容開全</li> <li>&gt; ■員署名技録</li> <li>手続き申込</li> <li>テスト用(練習用)で行った「利用者<br/>録」は、本出願でも使用可能です。</li> </ul> |
| 手続き名                          | 【テスト用(練習用)】令和6年度茨城県立中学・中等教育学校入学者選抜出願登録                                                                              |
| 15 (-401-10)                  | 2023年9月1日9時00分~2023年10月10日9時00分                                                                                     |
| 受何時期                          |                                                                                                    |

| <利用規約>                                                                                                    |   |
|----------------------------------------------------------------------------------------------------|---|
| ○○電子自治体共同運営システム(電子申請サービス)利用規約                                                                                                    | - |
| 1 目的                                                                                                    |   |
| この規約は、○○電子自治体共同運営システム(電子申請サービス)(以下「本システム」といいます。)を利用して○○県及び○○県内の<br>市町村(以下「構成団体」といいます。)に対し、インターネットを通じて申請・届出及び講座・イベント申込みを行う場合の手続きについて<br>必要な事項を定めるものです。                                                   |   |
| 2 利用規約の同意                                                                                                    |   |
| 本システムを利用して申請・届出等手続を行うためには、この規約に同意していただくことが必要です。このことを前提に、構成団体は本シ<br>ステムのサービスを提供します。本システムをご利用された方は、この規約に同意されたものとみなします。何らかの理由によりこの規約に同<br>章オスニンができたい場合は 本システムをご利用いただくことができません。かお 態勢のみについても、この規約に同意されたものとみか | * |
| 「同意する」ボタンをクリックすることにより、この説明に同意いただけたものとみなします。                                                                                                    |   |
| 上記をご理解いただけましたら、同意して進んでください。                                                                                                    |   |
| 同意する >                                                                                                    |   |

オ 利用者IDの入力の画面が表示されます。
 利用者区分は「個人」を選択。
 利用者IDの欄にメールアドレスを2回入力し、「登録する」のボタンをクリックしてください。

| 利用者ID入力                                         |                                                               |
|-------------------------------------------------|---------------------------------------------------------------|
| 利用者区分を選択してくた                                    | さい「必須」                                                        |
| <ul> <li>個人</li> <li>法人</li> <li>代理人</li> </ul> | フリーメールのアドレスでも構いません。<br>利用者登録のメールアドレスは、保護者、志願者<br>のどちらでも構いません。 |
| 利用者ID(メールアドレフ                                   | () を入力してください 必須                                               |
| 利用者ID(確認用)を入力                                   | っしてください 必須                                                    |
|                                                 |                                                               |
|                                                 | 登録する >>                                                       |

カ 以下の画面が表示されます。エで入力したアドレス宛にメールが届きます。

メール送信完了(利用者登録) メールを送信しました。 受信したメールに記載されているURLにアクセスして、残りの情報を入力してください。 利用者登録画面に進めるのはメールを送信してから24時間以内です。 この時間を過ぎた場合はメールアドレスの入力からやり直してください。

キ 「利用者ID」として、登録した電子メールうアドレスに、以下のような、メールが届きます。届かない場合は、「<u>迷惑</u> <u>メール</u>」に転送されていることがあります。

利用者登録画面へのURLをクリックしてください。

| 茨城県電子申請サービス                                                                                                    |                                                                       |
|----------------------------------------------------------------------------------------------------|-----------------------------------------------------------------------|
| 利用者登録画面へのURLをお届けします。                                                                                               | 以下のような、URLが表示されるので、クリックし<br>て、次に進みます。                                 |
|                                                                                                    |                                                                       |
| ◆ハソコン、スマートフォンほごろらから<br>https://test.e-tumo.jp/pref-ibaraki-u/profile/inj<br>userId=nvvhc220%40vahoo.ne.jp&t=168930 | outUser_initDisplay?<br>03686150&code=0&id=1d4a81ed937c60ff03d3583415 |

|    | 利用者登録の画面が表示されます。オで入力した情報が表示されています。                                                                                                    |
|----|----------------------------------------------------------------------------------------------------|
|    | 続けて、利用者登録に必須の項目を入力してください。<br>入力後 画面一番下の「確認へ進む」をクリック」てください。                                                                                                    |
| 19 | いばらき電子申請・届出サービス       ()       ()       ()       ()       ()       ()       ()       ()       ()       ()       ()       ()       ()       ()       ()       ()       ()       ()       ()       ()       ()       ()       ()       ()       ()       ()       ()       ()       ()       ()       ()       ()       ()       ()       ()       ()       ()       ()       ()       ()       ()       ()       ()       ()       ()       ()       ()       ()       ()       ()       ()       ()       ()       ()       ()       ()       ()       ()       ()       ()       ()       ()       ()       ()       ()       ()       ()       ()       ()       ()       ()       ()       ()       ()       ()       ()       ()       ()       ()       ()       ()       ()       ()       ()       ()       ()       ()       ()       ()       ()       ()       ()       ()       ()       ()       ()       ()       ()       ()       ()       ()       ()       ()       ()       ()       ()       ()       ()       ()       ()       () |
|    | 利田老管理                                                                                                    |
|    | איז דו נועניה                                                                                                    |
|    | 利用者登録                                                                                                    |
|    | 登録された個人情報は、本電子申込に係る事務以外には利用致しません。                                                                                                    |
|    | 利用者区分                                                                                                    |
|    | 個人                                                                                                    |
|    | 利用者ID                                                                                                    |
|    | @post.ibk.ed.jp                                                                                                    |
|    | パスワードを入力してください。必須                                                                                                    |
|    | パスワードは6~20文字、1種類以上の文字で入力してください。<br>使用可能文字は、英小文字、数字です。<br>任意のパスワードを設定してください。                                                                                                    |
|    | パスワード(確認用)を入力してください 必須                                                                                                    |
|    | 同じものをもう一度入力してください。                                                                                                    |
|    |                                                                                                    |

| 氏名(フリガナ)を入力してください       必須         氏(フリガナ):       名(フリガナ):        |                                         |
|-------------------------------------------------------------------|-----------------------------------------|
| 氏 (フリガナ) : 名 (フリガナ) : 🦷                                           |                                         |
|                                                                   |                                         |
| 氏名を入力してください 必須                                                    | ご自身(申請者)の名前を入力します。<br>申請者は、保護者、志願者のどちらで |
| 氏: 名:                                                             | も構いません。                                 |
| 性別を選択してください                                                       |                                         |
| <ul> <li>男性</li> <li>女性</li> <li>選択解除</li> </ul>                  |                                         |
| 郵便番号を入力してください 必須                                                  |                                         |
| ハイフンなしで入力してください。     こ       入力例) 310-0000は3100000と入力        郵便番号 | ご自身の(申請者)の住所を入力します。                     |
| 住所を入力してください  必須                                                   |                                         |
| 住所                                                                |                                         |
| 電話番号1を入力してください 必須                                                 |                                         |
| ハイフンは任意で入力してください。<br>入力例)012-345-6789 または0123456789と入力            | ご自身の(申請者)の電話番号を入力します。                   |

ケ 利用者登録確認の画面が表示されます。修正がなければ、画面一番下の「登録する」をクリックします。

| 利用者管理                      |                        |  |  |
|----------------------------|------------------------|--|--|
| 利用者登録確認                    |                        |  |  |
| 以下の内容で登録してよろしいですか?         |                        |  |  |
| 利用者区分                      | 個人                     |  |  |
| 利用者ID                      | 利用者ID @post.ibk.ed.jp  |  |  |
| 氏名(フリガナ)         イバラキ イチロウ |                        |  |  |
| 氏名         茨城 一郎           |                        |  |  |
| 性別                         |                        |  |  |
| <b>郵便番号</b> 3091722        |                        |  |  |
| 住所                         | 茨城県笠間市平町1410           |  |  |
| 電話番号1                      | 0296-78-2124           |  |  |
| 電話番号2                      |                        |  |  |
| メールアドレス1                   | א-ארא (@post.ibk.ed.jp |  |  |
| メールアドレス2                   | メールアドレス2               |  |  |
| <                          | 入力へ戻る 登録する >           |  |  |

コ利用者登録完了の画面が表示されます。以上で、利用者登録は完了です。 下の赤線囲みのとおり、申込は完了しておりません。次は2(2)志願者情報の登録に進みます。

|         | 利用者管理                                             |  |
|---------|---------------------------------------------------|--|
| 利用者登録完了 |                                                   |  |
|         | 利用者:茨城 一郎 さまを登録しました。                              |  |
| 申込を行いた  | ※申込は完了していません。<br>とい方は、登録した利用者IDでログインし、申込を行ってください。 |  |
|         | - 覧へ戻る                                            |  |

### (2)志願者情報の登録

ア 出願の登録をするために、再度、下記のページ(URL)にアクセスします。 <u>https://apply.e-tumo.jp/pref-ibaraki-u/offer/offerList\_detail?tempSeq=43375</u>

#### 手続き申込

| 利用者ログイン                                                          |                                                                                                    |  |  |
|------------------------------------------------------------------|----------------------------------------------------------------------------------------------------|--|--|
| <b>手続き名</b> 【練習用】令和6年度茨城県立中学・中等教育学校入学者選抜出願登録                     |                                                                                                    |  |  |
| 受付時期                                                             | 2023年7月7日9時00分~2023年8月31日17時00分                                                                                           |  |  |
|                                                                  | この手続きは利用者登録せずに、利用することはできません。<br>利用者登録した後、申込みをしてください。<br><u>利用者登録される方はこちら</u>                                              |  |  |
| 既に利用者登録がお                                                        | 済みの方                                                                                                    |  |  |
| 利用者IDを入力して<br>利用者登録時に使用したメー<br>または各手続の担当部署から                     | ください 先ほど、「利用者登録」で設定した 利用者ID(メールアドレス)と パスワードを入力します。                                                                        |  |  |
| パスワードを入力し                                                        | てください                                                                                                    |  |  |
| 利用者登録時に設定していれ<br>または各手続の担当部署から<br>忘れた場合、「パスワードな<br>メールアドレスを変更したな | ただいたパスワード、<br>6受領したパスワードをご入力ください。<br>を忘れた場合はこちら」より再設定してください。<br>易合は、ログイン後、利用者情報のメールアドレスを変更ください。<br><u>パスワードを忘れた場合はこちら</u> |  |  |

ログイン

>

# イ 手続き説明の画面が表示されます。

「利用規約」を確認し、画面一番下の「同意する」をクリックします。

| 手続き説明                                                                                                    |                   |                        |  |  |
|----------------------------------------------------------------------------------------------------|-------------------|------------------------|--|--|
| 下記の内容を必ずお読みください。                                                                                                    |                   |                        |  |  |
| <b>手続き名</b> 【テスト用(練習用)】令和6年度茨城県立中学・中等教育学校入学者選抜出願登録                                                                                                    |                   |                        |  |  |
| 説明 ※< <使用できる文字について><br>外字あるいは環境依存文字と呼ばれるものは使用できません。<br>その場合は、相当する簡易な漢字で代替してください。[例] "土"(上部) + "ロ"(下部) の「ヨシ」<br>→"吉"<br>なお、入学願書等(選抜結果通知書を含む)は、 <u>保護者が入力した文字</u> を使用しますが、入学後は<br>正しい漢字に修正します。                      |                   |                        |  |  |
| 受付時期                                                                                                    | 2023年9月1日9時005    | 分~2023年10月10日9時00分     |  |  |
| 7                                                                                                    |                   |                        |  |  |
| 問い合わせ先                                                                                                    | 高校教育課 入試担当        |                        |  |  |
| 電話番号                                                                                                    | 0296-78-2124      | 〈使用できる文字について〉の説明が表示されて |  |  |
| FAX番号                                                                                                    | 0296-78-2129      | ー<br>います。              |  |  |
| メールアドレス kokyo2@pref.ibaraki.lg.jp                                                                                                    |                   |                        |  |  |
| <利用規約>                                                                                                    |                   |                        |  |  |
| <ul> <li>○○電子自治体共同運営システム(電子申請サービス)利用規約</li> <li>1 目的</li> <li>○○電子自治体共同運営システム(電子申請サービス)利用規約</li> </ul>                                                                                                    |                   |                        |  |  |
| この規制は、○○電子自活体共同連省シスナム(電子甲語サービス)(以下「本ジスナム」といいます。/を利用して○○県及び○○県内<br>の市町村(以下「構成団体」といいます。)に対し、インターネットを通じて申請・届出及び講座・イベント申込みを行う場合の手続きにつ<br>いて必要な事項を定めるものです。                                                             |                   |                        |  |  |
| 2 利用規約の同意<br>本システムを利用して申請・届出等手続を行うためには、この規約に同意していただくことが必要です。このことを前提に、構成団体は本<br>システムのサービスを提供します。本システムをご利用された方は、この規約に同意されたものとみなします。何らかの理由によりこの規約<br>に同意することができない場合は、本システムをご利用いただくことができません。なお、閲覧のみについても、この規約に同意されたもの |                   |                        |  |  |
| 「同意する」ボタンをク                                                                                                    | ヮリックすることにより、この説明( | こ同意いただけたものとみなします。      |  |  |
|                                                                                                    | 上記をご理解いただけま       | したら、同意して進んでください。       |  |  |
| 受付時期は2023年9月1日 9 時00分~2023年10月10日9時00分です。<br>「申込む」ボタンを押す時、上記の時間をすぎていると申込ができません。                                                                                                    |                   |                        |  |  |
| < 一覧へ戻る 同意する >                                                                                                    |                   |                        |  |  |

ウ 申込の画面が表示されます。ここからが、「志願者情報の登録」となります。

| 選択中の手続き名:【練習用】令和6年度茨城県立中学・ロ                  | 中等教育学校入学者 | <b>皆選抜出願登録</b><br>問合せ                 | 先 <b>+開く</b>     |
|----------------------------------------------|-----------|---------------------------------------|------------------|
| 申請者(Submitter of Application) 必須             |           |                                       |                  |
| 申請者の氏名("利用者登録"をした氏名)を入力してください<br>氏: 茨城 名: 一郎 | n°        | 志願者(お子様)の氏名、<br>力します。<br>「ふりがな」は平仮名で、 | 、ふりがなを<br>入力し、姓と |
| 志願者氏名(Name of Applicant) 必須                  |           | の間は、全角空白で区切<br>全角スペースを入れて)            | って(1文字<br>ください   |
| 氏 名                                          |           |                                       |                  |
| 古師老氏々/これがない/Mama of Applican                 |           |                                       |                  |

エ 続けて、居住都道府県、志願者郵便番号、志願者住所等を入力します。 茨城県以外を選択すると注意喚起する項目が表示されます。

| 居住都道府県(Residential Area) 必須       県外・海外からは、 <u>入学日までに茨城県内</u> (※入学後に居住する都道府県を選んでください。)       に居住することが確実な者が出願できます。         茨城県<br>茨城県以外            |
|----------------------------------------------------------------------------------------------------|
| 志願者郵便番号(Postcode of Applicant)       必須       選択肢の結果によって入力条件が変わります         ※ 半角数字7桁で入力する。("-"は不要)       (*・県外からの転居予定者は、茨城県内の転居予定先の郵便番号を登録してください。) |
| 志願者住所(Address of Applicant) 必須 選択肢の結果によって入力条件が変わります<br>(※ 県外からの転居予定者は、茨城県内の転居予定先の住所を登録してください。)<br>茨城県                                             |
| <ul> <li>志願者性別(Gender of Applicant) 必須 選択肢の結果によって入力条件が変わります</li> <li>男</li> <li>女</li> </ul>                                                      |
| 志願者生年月日(Birthday of Applicant) 必須 選択肢の結果によって入力条件が変わります                                                                                            |

オ 志願者顔写真をアップロードします。志願先学校を選択します。

| 志願者顏写真(ID Photo of Appricant) 必須                                                                                                    | 選択肢の結果によって入力条件が変わります                                                                       |
|----------------------------------------------------------------------------------------------------|--------------------------------------------------------------------------------------------|
| <注意点> ・写真の縦横比は、ポートレート(縦:横 = 4:3)とする。 ・ファイルのデータフォーマットは、「JPEG(.jpegまたは.jpg)」 ・3ヶ月以内に撮影したもの ・正面上半身無帽 ・カラー、白黒を問わない。 ● 電子ファイルを添付する ● 郵送などで提出する ファイルの選択 R.jpg 削除              | とする。<br>「電子ファイルを添付する」もしくは、<br>「郵送などで提出する」のどちらかを選択<br>します。<br>テスト用(練習用)は、フリー素材などで<br>構いません。 |
| 主願生営校久(School to Apply for) 2/2 Par                                                                                                    |                                                                                            |
| 志願先字校名(School to Apply for) 必須 選                                                                                                    | <b>択肢の結果によって人刀条件が変わります</b>                                                                 |
| 勝田中等教育学校<br>並木中等教育学校<br>古河中等教育学校<br>日立第一高等学校附属中学校<br>太田第一高等学校附属中学校<br>蜂田第一高等学校附属中学校<br>建島高等学校附属中学校<br>主浦第一高等学校附属中学校<br>電ヶ崎第一高等学校附属中学校<br>下館第一高等学校附属中学校<br>下館第一高等学校附属中学校 |                                                                                            |
|                                                                                                    |                                                                                            |
| 志願者出身校岩を展介します。<br>志願者出身校学区(School District the Appli<br>選択肢の結果によって入力条件が変わります                                                                                            | cant Attended) 必須                                                                          |
|                                                                                                    |                                                                                            |
| 水戸市立<br>茨城町立<br>小美玉市立<br>城里町立<br>大洗町立<br>笠間市立<br>大子町立                                                                                                    |                                                                                            |
| 志願者出身校名1(School the Applicant Atte<br>選択肢の結果によって入力条件が変わります                                                                                                    | nded) 必須                                                                                   |
| 水戸市立三の丸小学校<br>水戸市立五軒小学校<br>水戸市立新荘小学校<br>水戸市立城東小学校<br>水戸市立浜田小学校<br>水戸市立第磐小学校                                                                                             |                                                                                            |

| キ | 保護者氏名、 | ふりがなを入力し、 | 保護者と志願者との関係を選択しま | す。 |
|---|--------|-----------|------------------|----|
|---|--------|-----------|------------------|----|

| 保護者氏名(Name of Guardian) 必須 選択肢の結果によって入力条件が変わります                               |
|-------------------------------------------------------------------------------|
| (※ 姓と名の間は、全角空白を1文字入れてください。)                                                   |
| 茨城一郎                                                                          |
| 保護者氏名(ふりがな)(Name of Guardian in HIRAKANA) 必須<br>選択肢の結果によって入力条件が変わります          |
| (※ 姓と名の間は、全角空白を1文字入れてください。)                                                   |
| いばらき いちろう                                                                     |
| 保護者の志願者との関係(Relationship of Guardian to Applicant) 必須<br>選択肢の結果によって入力条件が変わります |
| 父<br>母<br>その他    ▼                                                            |
| 保護者の志願者との関係(追加事項)(Additional Information)<br>選択肢の結果によって入力条件が変わります             |
| (※ 志願者との関係が「その他」の場合、こちらに、その概要をご記入ください。)                                       |
|                                                                               |

ク 電話番号(1)を入力し、その持主を選択します。続けて、電話番号(2)も入力します。

| 電話番号         | <mark>号(1)(Primary Phone Number) 必須</mark> 選択肢の結果によって入力条件が変わります |
|--------------|-----------------------------------------------------------------|
| (※欠員補)       | 充を行う際の意思確認でも使用するため、保護者に日中確実に連絡が取れる電話番号を登録してください。)               |
| 電話番号         | 0296782124                                                      |
| 雨红(1)        |                                                                 |
| 電話(1)        | の特王(Owner of Phone(I)) 必須 選択肢の結果によって人力条件が変わります                  |
| 父            | *                                                               |
| 母<br>その他     |                                                                 |
| 10000        |                                                                 |
| 電話番号         | <mark>号(2)(Secondary Phone Number)</mark> 選択肢の結果によって入力条件が変わります  |
| (※上記電        | 活番号(1)に連絡が取れないときの連絡先を登録してください。)                                 |
| 雷話番号         |                                                                 |
| -BIG III - J |                                                                 |
| 電話(2)        | の持主(Owner of Phone(2)) 選択肢の結果によって入力条件が変わります                     |
|              |                                                                 |
| (※ 電話番       | 号(2)の登録がない場合は、空白を選んでください。)                                      |
| 42           |                                                                 |
| ×            |                                                                 |
| 母            |                                                                 |

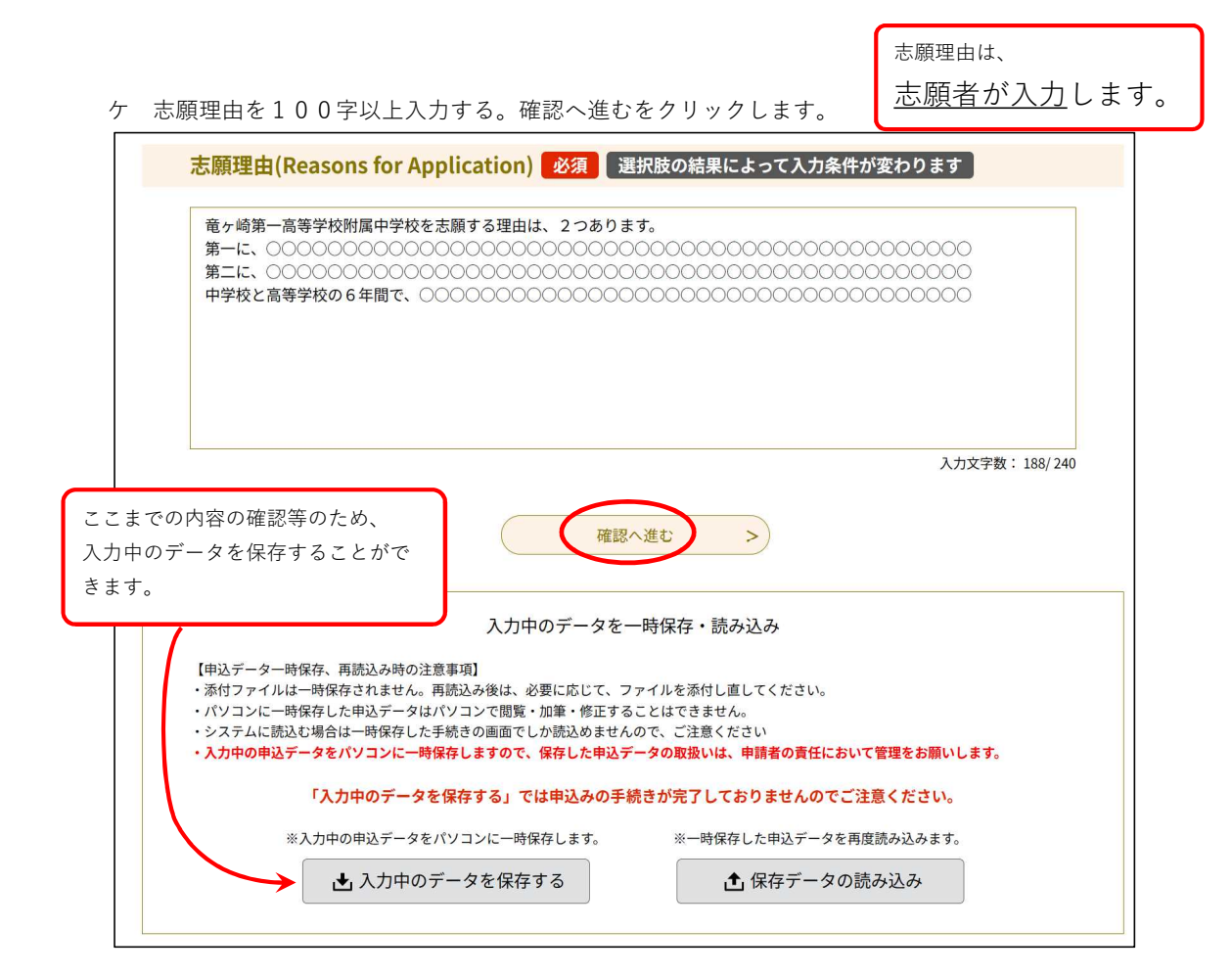

コ 申込確認の画面が表示されます。修正がなければ、「申込む」のボタンをクリックします。

| 習用】 令和6 年度芬城但立                                             | 中学・中等教育学校入学者選抜出願登録                                                                                  |
|------------------------------------------------------------|----------------------------------------------------------------------------------------------------|
| 申請者(Submitter of Applic                                    |                                                                                                    |
| ation)                                                     | 茨城一郎                                                                                                |
| 志願者氏名(Name of Applic<br>ant)                               | 茨城花子                                                                                                |
| 志顧者氏名(ふりがな)(Name<br>of Applicant in HIRAKANA)              | いばらき はなこ                                                                                            |
| 居住都道府興(Residential A<br>rea)                               | 茨城県                                                                                                 |
| 志願者郵便番号(Postcode of Applicant)                             | 3091722                                                                                             |
| 志願者住所(Address of Appl<br>icant)                            | 茨城県笠間市平町1410                                                                                        |
| 志願者性別(Gender of Appli<br>cant)                             | 女                                                                                                   |
| 志翻者生年月日(Birthday of<br>Applicant)                          | 2011年07月14日                                                                                         |
| 志顧者顏写真(ID Photo of A<br>ppricant)                          | R.jpg                                                                                               |
| 志额先学校名(School to Ap<br>ply for)                            | 竜ヶ崎第一高等学校附属中学校                                                                                      |
| 志顯者出身校名(School the<br>Applicant Attended)                  | 笠間市立宍戸小学校                                                                                           |
| 「その他」の学校名(Attend<br>ed School if the Others)               |                                                                                                    |
| 保護者氏名(Name of Guardi<br>an)                                | 茨城一郎                                                                                                |
| 保護者氏名(ふりがな)(Name<br>of Guardian in HIRAKANA)               | いばらき いちろう                                                                                           |
| 保護者の志願者との関係(Rel<br>ationship of Guardian to A<br>pplicant) | \$                                                                                                  |
| 保護者の志願者との関係(追<br>加事項)(Additional Informa<br>tion)          |                                                                                                    |
| 電話番号(1)(Primary Phon<br>e Number)                          | 0296782124                                                                                          |
| 電話(1)の持主(Owner of Ph<br>one(1))                            | ×                                                                                                   |
| 電話番号(2)(Secondary Ph<br>one Number)                        | 09011112222                                                                                         |
| 電話(2)の持主(Owner of Ph<br>one(2))                            | 母                                                                                                   |
| 志願運由(Reasons for Appli<br>cation)                          | <ul> <li>竜ヶ崎第一高等学校附属中学校を志願する理由は、2つあります。</li> <li>第一に、○○○○○○○○○○○○○○○○○○○○○○○○○○○○○○○○○○○○</li></ul> |
| <                                                          | 入力へ戻る<br>※PDFファイルは一度パソコンに保存してから開くようにしてください。                                                         |

- (3)入学願書等の印刷
  - ア 申込完了の画面が表示されます。
     一番下の「PDFファイルを出力する」をクリックし、入学願書、写真票及び志願理由書を
     ダウンロードします。

| 申込完了                                                                    |                                                                  |  |  |  |  |  |  |
|-------------------------------------------------------------------------|------------------------------------------------------------------|--|--|--|--|--|--|
| 以上で、出願登録は終了です。<br>この後、手続き完了メールを送りますので、ご確認ください。                          |                                                                  |  |  |  |  |  |  |
|                                                                         | 下記の整理番号 とパスワード を記載したメールを送信しました。                                  |  |  |  |  |  |  |
| k                                                                       | メールアドレスが誤っていたり、フィルタ等を設定されている場合、<br>メールが届かない可能性がございます。            |  |  |  |  |  |  |
| 救理采品                                                                    | 889579431298                                                     |  |  |  |  |  |  |
| 並 <b>任留</b> ち                                                           | 000000000000000000000000000000000000000                          |  |  |  |  |  |  |
| パスワード                                                                   | rpa7LFsXCc                                                       |  |  |  |  |  |  |
| 整理番号 とパスワードは、今後申込状況を確認する際に必要となる大切な番号です。<br>特にパスワードは他人に知られないように保管してください。 |                                                                  |  |  |  |  |  |  |
| なお、内谷に个傭かめる場合は別途メール、または、お電話にてこ理絡を差し上げる事かあります。                           |                                                                  |  |  |  |  |  |  |
|                                                                         | <<br>ー覧へ戻る<br>※PDFファイルは一度パソコンに保存してから開くようにしてください。<br>PDFファイルを出力する |  |  |  |  |  |  |

イ ダウンロードしたPDFデータを印刷します。A4版で印刷してください。異なるサイズで印刷された場合は、印刷の設定をご確認ください。

| 様                                    | 式第1号の1                                                                              |                                                                                                   |                                                                 |                          |                                                                                                    |                        |
|--------------------------------------|-------------------------------------------------------------------------------------|---------------------------------------------------------------------------------------------------|-----------------------------------------------------------------|--------------------------|----------------------------------------------------------------------------------------------------|------------------------|
|                                      |                                                                                     |                                                                                                   |                                                                 |                          | 整理番号                                                                                                  | 889579431298           |
|                                      | 6                                                                                   | 令和6年                                                                                              | 度入学願書                                                           | ł                        |                                                                                                    | 受検番号※                  |
|                                      | ふりがな                                                                                | い                                                                                                 | ばらき はなこ                                                         |                          | 性別                                                                                                    | 茨城県収入証紙欄               |
|                                      | 氏 名                                                                                 |                                                                                                   | 茨城 花子                                                           | 女                        | 金額 2 2 0 0 円                                                                                          |                        |
| 志                                    | 生年月日                                                                                |                                                                                                   | 平成23年7月14日                                                      |                          | ただし、茨城県立中学校及び茨城<br>県立中等教育学校の入学者選抜                                                                     |                        |
| E C                                  | 現住所                                                                                 | 〒309-1722                                                                                         |                                                                 |                          |                                                                                                    | 手数料 2,200円             |
| <b>願</b> 者                           | *県外からの転居<br>予定者は、茨城<br>県内の転居予定<br>先の住所を入力<br>する                                     | ŝ                                                                                                 | 在間市平町141                                                        |                          | 収入証紙貼付欄                                                                                               |                        |
|                                      | 出身校名                                                                                | ŝ                                                                                                 | 在間市立宍戸小学                                                        | 交                        |                                                                                                    | 2,000円                 |
|                                      | (卒業見込年月)                                                                            |                                                                                                   | (令和 64                                                          | 手 3月 卒                   | 業見込み)                                                                                                 |                        |
|                                      | ふりがな                                                                                | いばらき                                                                                              | いちろう                                                            | 志願者                      |                                                                                                    |                        |
| 保                                    | 氏 名                                                                                 | 茨坊                                                                                                | t 一郎                                                            | 父                        | 収入証紙貼付欄                                                                                               |                        |
| 護                                    | 現住所                                                                                 | □志願者の欄に同                                                                                          | じ 注:印刷後、                                                        |                          | 中に√を記入してください。                                                                                         |                        |
| 者                                    | *保護者の現住所<br>は、「志願者の                                                                 | 電話①(父)                                                                                            | 029678                                                          | 2124                     |                                                                                                    | 5                      |
|                                      | 欄に同じ」の口<br>の中に✔を記入<br>する                                                            | 電話②(母)                                                                                            | 0901111                                                         | 2222                     | 刷後、署名願います。                                                                                            |                        |
|                                      | 貴校への入学を                                                                             | 志願いたします。                                                                                          |                                                                 |                          |                                                                                                    | 備考                     |
|                                      |                                                                                     | 令和5年7月15日                                                                                         |                                                                 |                          |                                                                                                    | *                      |
|                                      |                                                                                     | 保護者氏名(署名)                                                                                         |                                                                 |                          |                                                                                                    |                        |
|                                      | 茨城県立竜ヶ                                                                              | 崎第一高等学校                                                                                           | 付属中学校長 殿                                                        |                          |                                                                                                    |                        |
| 0<br>1<br>2<br>3<br>0<br>1<br>2<br>3 | 記入上の注意<br>※欄は、志願外<br>保護者の現住所<br>誤記を訂正す?<br>茨城県収入証紙<br>収入印紙と間違<br>茨城県収入証紙<br>之た者選抜手部 | Eの学校が記入する。<br>所は、「志願者の欄に<br>5場合は、誤りの部分<br>欄の取扱上の注意<br>基えない。<br>紙は、2,000円1枚、20<br>い。<br>数料の免除制度があっ | 同じ」の□の中に"✔"を詰<br>こ2本の線(==)を引き、正<br>0円1枚の計2枚を所定の<br>5ので、希望する者は、界 | 2入する。<br>しく書き直<br>の欄に貼る。 | す。(訂正印<br>,<br>,<br>,<br>,<br>,<br>,<br>,<br>,<br>,<br>,<br>,<br>,<br>,<br>,<br>,<br>,<br>,<br>,<br>, | 不要)<br>等教育学校に問い合わせる。当該 |

| 様式第1号の2 |   |       |         |              |
|---------|---|-------|---------|--------------|
|         |   |       | 整理番号    | 889579431298 |
|         | 写 | 真  票  | 令和6年度選抜 |              |
| 受検番号 ※  |   |       |         | ( dtry st.   |
| ふりがな    |   | いばらき  | はなこ     |              |
| 氏名      |   | 茨城    | 花子      |              |
| 出身校名    |   | 笠間市立宍 | 戸小学校    |              |
|         |   |       |         |              |
|         |   |       |         |              |

■写真データをアップロードした場合、
 ⇒写真票、受検票に自動反映されます
 ■証明写真を貼付することも可能です
 ⇒<u>写真票と受検票には「同じ写真」を貼付します</u>

| 様式第1号の3                  |                                          |                                                |                                                                               |                          | 整理番号                                          | 889579431298                                                 |
|--------------------------|------------------------------------------|------------------------------------------------|-------------------------------------------------------------------------------|--------------------------|-----------------------------------------------|--------------------------------------------------------------|
|                          | 志                                        | 願                                              | 理                                                                             | 由                        | 書                                             | 受検番号<br>※                                                    |
|                          |                                          |                                                |                                                                               |                          |                                               | 令和5年7月15日                                                    |
| 茨城県立竜ヶ崎第一                | 高等学校I                                    | 付属中学校                                          | 交長 殿                                                                          |                          |                                               |                                                              |
|                          |                                          | 出                                              | 身 校                                                                           | 名:                       | 笠間市                                           | <b>立</b> 宍戸小学校                                               |
|                          |                                          | 志                                              | 願 者 氏                                                                         | 名:                       | 3                                             | 友城 花子                                                        |
| 私が貴校を志願する理               | 由<br>は<br>次の<br>と                        | おりです                                           | Þ                                                                             |                          |                                               |                                                              |
| <ul> <li></li></ul>      | 高等 <sup>4</sup> 。<br>0000<br>0000<br>等学校 | 学校M<br>DOC<br>DOC<br>DOC<br>DOC<br>交の 6<br>DOC | 中<br>(月<br>(1)<br>(1)<br>(1)<br>(1)<br>(1)<br>(1)<br>(1)<br>(1)<br>(1)<br>(1) | 学校<br>000<br>000<br>で、00 | を志願す<br>00000<br>0000<br>0000<br>0000<br>0000 | る理由は、2<br>0000000<br>0000000<br>0000000<br>0000000<br>000000 |
| 注 志願する理由は、<br>(※欄は、志願先の学 | 200字奄<br>校が記入す                           | 速でまと<br>-る。)                                   | టవం                                                                           |                          |                                               |                                                              |

※<u>Web出願の入力テスト用(練習用)ページで行う作業はここまでです</u>。 本出願の際には、さらに「志願する県立中学校等へ郵送(簡易書留で配達日 指定郵便)」及び「受検票の印刷」が必要になりますので、ご留意願います。

(4)志願する県立中学校等へ郵送

ア 志願先校の「出願用封筒」を用いて、提出書類を郵送する。

| <ul> <li>住 所</li> <li>         提出書類の確認         □入学願書         □写真票         □志願理由書         □調査書         □選抜結果通知用封筒         □県外受検者のみ         様式第5号及び転入先住居証明書類     </li> <li>         封をする前に、上のチェック欄で中に入れた書類を確認してください。         配達指定日は、下のいずれか1つにチェックしてください。         (指定日の3日前までしか郵便局で引き受けないので注意)     </li> </ul> | 休唆伯以  |    |                           |                              |                           |
|----------------------------------------------------------------------------------------------------|-------|----|---------------------------|------------------------------|---------------------------|
| 提出書類の確認<br>し入学願書<br>口調査書<br>口選抜結果通知用封筒<br>口県外受検者のみ<br>様式第5号及び転入先住居証明書類<br>封をする前に、上のチェック欄で中に入れた書類を確認してくださ<br>配達指定日は、下のいずれか1つにチェックしてください。<br>(指定日の3日前までしか郵便局で引き受けないので注意)                                                                                                    | 住     | 所  |                           |                              |                           |
| 封をする前に、上のチェック欄で中に入れた書類を確認してくださ<br>配達指定日は、下のいずれか1つにチェックしてください。<br>(指定日の3日前までしか郵便局で引き受けないので注意)                                                                                                    | 提出書類の | 確認 | □入学願書<br>□調査書<br>□県外受検者のみ | □写真票 □<br>□選抜結果通知<br>様式第5号及び | 志願理由書<br>用封筒<br>KA先住居証明書類 |
|                                                                                                    |       |    |                           |                              | 2 V. MARTON W. 1995-99    |

※ 縁取りがある封筒を配布する場合があります。

角形2号封筒(240×332)

簡易書留 配達日指定郵便

注 簡易書留の配達日指定郵便料金分の切手を貼る。

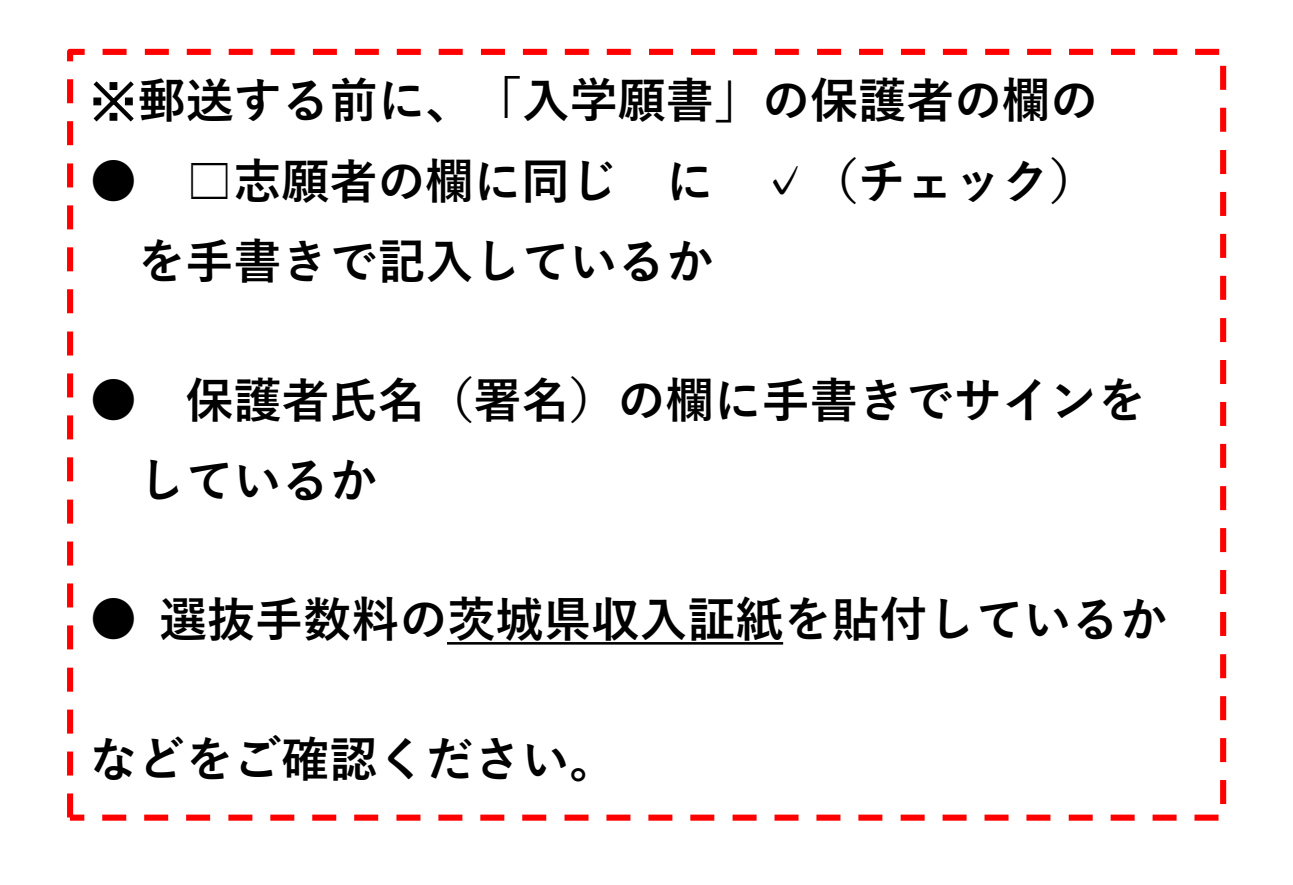

(5)受検票を印刷

ア 「受検票」は、ダウンロードの準備ができた旨の電子メール通知を受けた後、 志願者情報の登録をしたアドレスにアクセスしてください。

なお、本出願において、令和5年12月12日(火)までに受検票準備完了 通知メールが届かない場合は、志願先の県立中学校又は県立中等教育学校 にお問い合わせください。

| <ul> <li>申請団体選択</li> <li>&gt; 手続き申込</li> </ul> | <ul> <li>申請書ダウンロード</li> <li>&gt; 申込内容照会</li> <li>&gt; </li> </ul> | :<br>委任内容照会         |                 |                   |
|------------------------------------------------|-------------------------------------------------------------------|---------------------|-----------------|-------------------|
| Q 手続き選択をす                                      | 「申込内容紹介」をク                                                        | <b>リックし、</b><br>の確認 | Sを入力する          | 1 申し込みをする         |
|                                                |                                                                   | 1                   |                 |                   |
| 整理番号                                           | 手続き名                                                              | 問い合わせ先              | 申込「詳細           | 」をクリック            |
| 359597578093                                   | 願書受付                                                              | 高校教育課 入試担当          | 2023年5月17日14時 ( | 処理中<br>(返信済) 詳細 > |
|                                                |                                                                   | 申込内容照会              |                 |                   |
| 申込詳細                                           |                                                                   |                     |                 |                   |
| 申込内容を確認してくださ<br>※ <b>添付ファイルは一度パソ</b>           | い。<br>コンに保存してから開くようにし1                                            | てください。              |                 |                   |
| 手続き名                                           | (proto)12_Web願書受付                                                 | f                   |                 | 43                |
| 整理番号                                           | 359597578093                                                      |                     |                 |                   |
| 処理状況                                           | 処理中(返信)「受                                                         | 検票」と「その他の           | の資料」を           |                   |
| 処理履歴                                           | 2023年5月<br>2023年5月17日1<br>2023年5月17日14時46分                        | ウンロードし、印刷           | NJ 3.           |                   |
| 返信添付ファイル1                                      | <del>、受検票 359597578093.</del>                                     | pdf                 |                 |                   |
| 返信添付ファイル2                                      | ( <u>smpl)その他の配布資料</u>                                            | <u>l.pdf</u>        |                 |                   |

イメージ

| 様式第2号 |          |                | 整理番号     | 2  | 889579431298 |
|-------|----------|----------------|----------|----|--------------|
|       | 令和       | 6 年度           | 選抜検査受    | 検票 | 165          |
| 受検番号  | 000      | 検査会場           | 0000     |    |              |
| 氏名    | 茨城 花子    | 性别<br><b>女</b> |          |    |              |
| 生年月日  | 平成23年7月1 |                |          |    |              |
| 出身校名  | 笠間市立宍戸   |                |          |    |              |
| 志願先   | 茨城県立竜ヶ   | -<br>崎第一高等     | 等学校附属中学校 |    |              |

-----く山折り線>-----

|       | 選抜検査           | 時間割             | 令和6年1月6日(土曜日)   |                    |
|-------|----------------|-----------------|-----------------|--------------------|
| 項目 時限 | 第1時            | 第2時             | (昼食)            | 第3時                |
| 検査時間  | 9:30<br>~10:15 | 10:45<br>~11:30 | 11:45<br>~12:30 | 各学校の計画による<br>時間で実施 |
| 検査項目  | 適性検査 I         | 適性検査Ⅱ           |                 | 面 接                |

※注意

検査当日は、午前8時40分までに検査会場に集合する。
 2 この受検票は、必ず持参し、受検中は机の上に置く。

3 検査時、検査室には、HB、Bまたは2Bの黒えん筆(シャープペンシルも可)、消しゴム(以上は必ず) 持参する。)、三角定規一組及びえん筆けずり等のほかは持ち込まない。

4 昼食及び上ばきは、各自持参する。
 5 受検に当たっては、すべて係員の指示に従う。

------< 切り取り線 >------

イ 各作業の終了時には、ブラウザを閉じる前に「ログアウト」をします。

| いばらき電            | <b>宮子申請・届出サービス</b> | 【〇〇市】 | <ul><li>ログアウト</li><li>利用者情報</li></ul> |
|------------------|--------------------|-------|---------------------------------------|
| <b>24</b> 申請団体選択 | 2 申請書ダウンロード        |       |                                       |
| ) 手続き申込          | > 中込内容照会 ) 委任内容照会  |       |                                       |

ウ 問い合わせ先

#### ○「利用者登録」や入力方法などシステムに関する質問

<いばらき電子申請・届出サービス、ヘルプデスク> 固定電話コールセンター:0120-464-119 (フリーダイヤル) 携帯電話コールセンター:0570-041-001 (有料) e-mail: help-shinsei-ibaraki@s-kantan.com

### ○出願や入試制度に関する質問

<高校教育課入試制度改革担当> TEL:0296-78-2124 e-mail: kokyo2@pref.ibaraki.lg.jp